# **IRIS Participant Setup**

WisCaregiver Connections powered by Handshake

Instructions for setting up your access to our certified direct care professional (CDCP) online job listing and candidate management system.

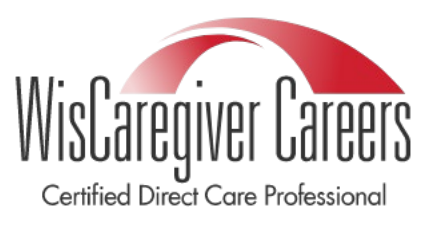

# 1

## Set up your personal account

Visit <u>app.joinhandshake.com/employer\_registrations/new</u>, enter your email address, create a password, and click **Sign Up**.

| Sign up as an Employer              | One Trusted, Integrated Network                                                      |
|-------------------------------------|--------------------------------------------------------------------------------------|
| Email Address (use your work email) | Recruit top students from over 2,000 colleges, universities, and community colleges. |
| Password Confirm Password           | EMORY FOOTHILL HARVEY MUDD HOFS                                                      |
|                                     |                                                                                      |
|                                     | MILLS MILLS                                                                          |
|                                     | Prince Pomona Prince UNIVER                                                          |

| - |   |   |
|---|---|---|
|   | 2 |   |
|   | 2 |   |
|   |   | _ |

## Enter additional details

- First Name
- Last Name
- Phone Number (required to provide a point of contact for career centers, not visible to job candidates)
- Job Title enter IRIS Participant
- Country
- Check the types of candidates you would like to find

#### Click Save and continue.

### **Review Guidelines and Identify Your Third-Party Status**

3

A popup will appear with Handshake Employer Guidelines, which includes the Terms of Service and Privacy Policy. Be sure to review the guidelines and linked resources before you proceed.

|             | Handshake Employer Gu                                                                                                    | uidelines                                                                                                    |
|-------------|----------------------------------------------------------------------------------------------------|----------------------------------------------------------------------------------------------------|
|             |                                                                                                    |                                                                                                    |
| Millions of | students place their trust in Handshake and the companies on our p<br>must agree to the following general guidelines, in a                                                                                                 | latform. To maintain that trust, all employers on Handshake ddition to our Terms of Service:                                                                                |
|             | <b>Be Accurate and Trustworthy:</b> Tell the truth about<br>your company, your team and the jobs available. If<br>your opportunities require upfront costs, disclose that<br>in your company description and job postings. | Keep Your Commitments: When you make a commitment to a school or student, keep it. If you can't, work to provide a fair and equitable path for affected students.           |
|             | <b>Be Fair:</b> Do not discriminate based on ethnicity,<br>national origin, religion*, age, gender, sexual<br>orientation, disability or military / veteran status or<br>lack thereof.                                     | Keep Student Info Confidential: Guard student<br>information as if it were your own. Do not disclose any<br>personal information without the prior consent of a<br>student. |
| In ad       | dition most career service centers require employers to abide by th                                                                                                    | e full NACE Principles for Employment Professionals                                                                                                    |
| inac        |                                                                                                    |                                                                                                    |
|             | Are you a 3rd party recruiter working on behalf of anothe                                                                                                    | er company? Yes No                                                                                                    |

Our guidelines require third-party recruiters to identify their Handshake account as such. A third-party recruiter is:

- Hiring or posting jobs for a company other than the one they work for.
- Hiring or posting jobs, but the pay/salary is provided by another company.
- Hiring or posting jobs for both the company they work for and another company.

As an IRIS participant recruiting workers for yourself, you would click **No**.

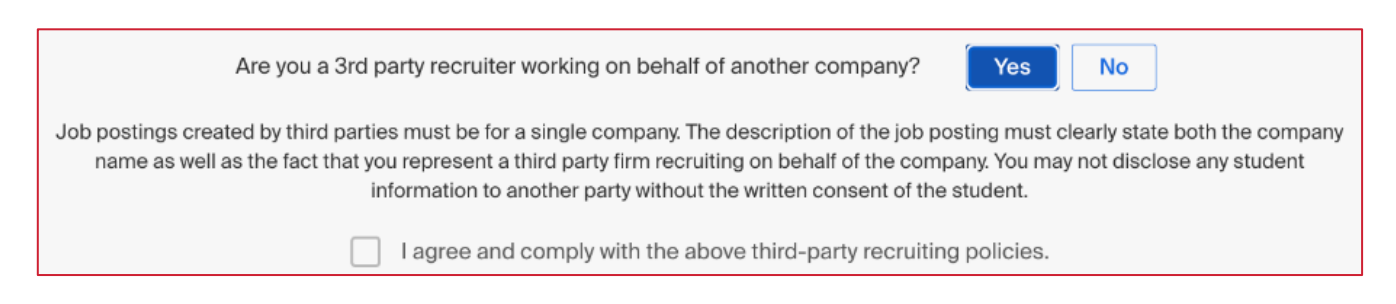

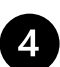

### Verify your account

After you've signed up, you will get an email within 10 minutes with a link to confirm your account.

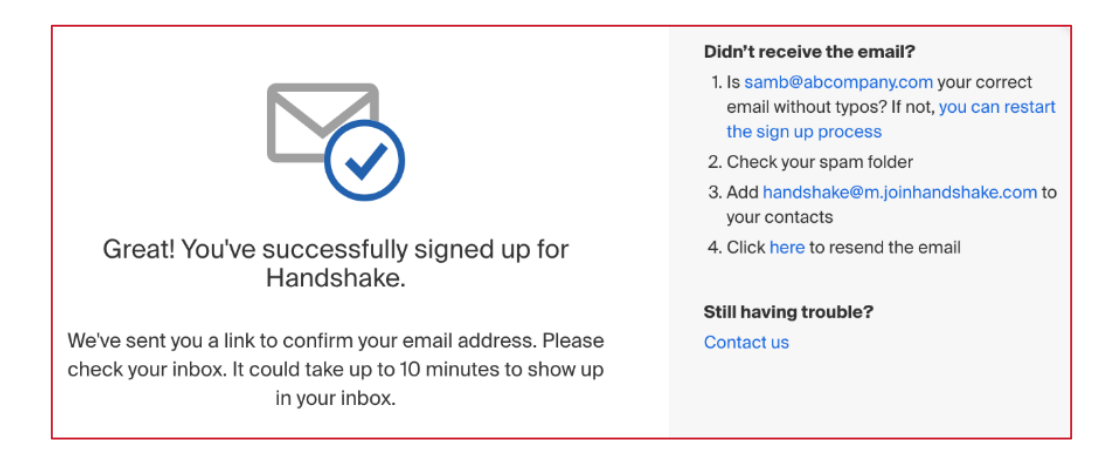

When the email arrives, click the **Confirm Email** button in the email to verify your account. Email verification links are active for 12 hours after they are sent.

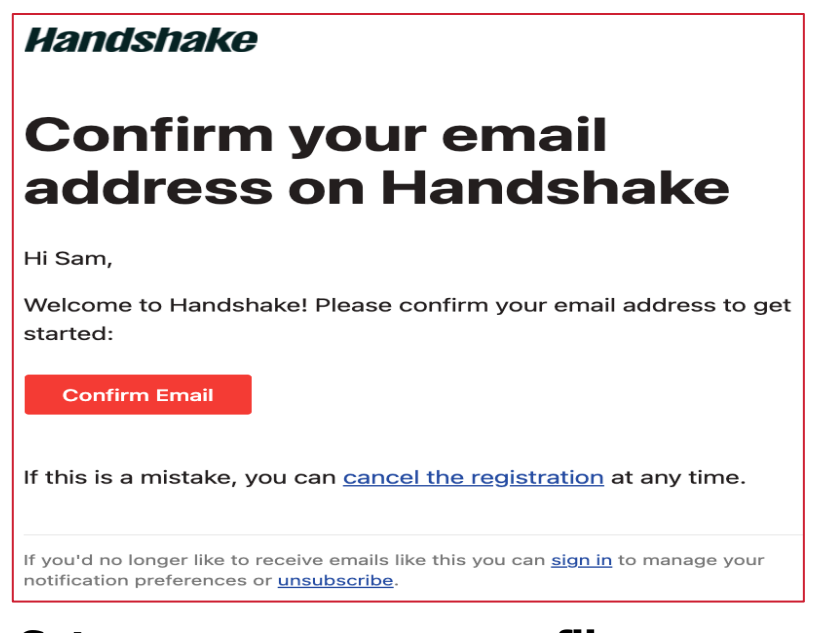

## Set up your company profile

From here, you'll be redirected to Handshake to create a new company profile.

Click **Create New Company** and fill out a form with information about your company.

| Find and join your compa                     | ny                                    |                                                    | Are you a part of a division within this company?                                                        |
|----------------------------------------------|---------------------------------------|----------------------------------------------------|----------------------------------------------------------------------------------------------------|
| Search for your company                      |                                       | Search                                             | No problem. First join this<br>company, and then you'll be<br>able to set up your division<br>within it. |
| 1                                            | 2                                     | 3                                                  | Can't find your company? Create New Company                                                              |
| Search & request                             | Connect                               | Approval                                           |                                                                                                    |
| Search for your company then request to join | Connect to schools to<br>recruit from | Get approved by the schools or the company's staff |                                                                                                    |

Note: to be registered in Handshake as an employer, you must follow the next steps exactly.

Fill out all required fields. The email and phone number fields are optional, but we strongly suggest you complete them so UW-Green Bay CDCP Program Specialists can contact you with any questions.

The following fields are required:

- Company Name
  - You have two options for entering a company name. You can enter your first and last name as the employer, followed by CDCP. If you choose to use your first and last name, it is important to understand that you are identifying yourself as an IRIS participant for those who use Handshake.
    - Example: First Name Last Name CDCP or John Smith CDCP
  - If you don't want potential workers to see your name, you can use a special code to identify yourself. In this case, in the company name field you would enter the last four digits of your phone number, your zip code, and CDCP.
    - Example: 123454115CDCP
- Legal Company Name
  - Same as Company Name
- Industry
  - Health care
- Website
  - Please enter the following as your website: <u>IRIS (Include, Respect, I Self-Direct)</u> <u>| Wisconsin Department of Health Services</u>
- Location
  - Handshake uses a third-party company called MapBox for locations. If you are unable to locate your company's specific address, simply enter the city and state.
- Country
- Description
- Company Size
- Government ID (choose one)
  - I have a government-issued photo ID (e.g., driver's license, passport, visa)

• I do not have a government-issued ID

The following fields are optional:

- Employer Identification Number (EIN)
- Business Registration Number (BRN)
  - If a country outside the United States is selected, this field will display instead of EIN.
- Public Email
- Public Phone

## 6 Add your company logo and branding

#### **Company Logo**

You can add a personal photo or icon, or skip adding a logo.

- 1. Click Add a logo.
- 2. Click Upload New Image.
- 3. Select the logo image you'd like to use from your computer files.
  - Keep in mind that your logo should be at least 150 pixels wide and 150 pixels high. The maximum size is 400 pixels wide and 400 pixels high.
- 4. Click **Select image**. Adjust the image size if desired by using the widgets in the toolbar.
- 5. Click **Save**.

#### **Branding Image**

Employers have the option to upload a branding image, but as an IRIS Participant, you are able to skip ahead to finish your company profile.

# 7

## Finish your company profile

Once all the information is added, click **Create New Company**. Your account will be manually reviewed and validated by our Trust and Safety team, and a message will display during your session on Handshake stating, "We're reviewing your account". It may take up to seven\_business days for your account to be verified.

# 8

#### Connect to UWGB

To begin, click **Schools** from the left navigation bar, then click **More Schools on Handshake**.

UW-Green Bay is the educational partner of DHS for the CDCP program. To connect with CDCPs in your area, use the search bar to locate UW-Green Bay.

Click the **Request** button.

| avorites Your Employer's S                | Schools | More Schools on Handshake          |             |         |
|-------------------------------------------|---------|------------------------------------|-------------|---------|
| Search                                    | ~       | School Name +                      | Date Joined |         |
| Approval Status                           | ~       | #1 Regional Universities (North)   | 8/4/17      | Request |
| Location Community and Technical Colleges | ×<br>×  | Laconia University<br>Fond du Lac  | 8/6/17      | Request |
| Ranking<br>Size                           | ~<br>~  | Southwest University               | 8/6/17      | Request |
| Region                                    | ~       | Northeast University New York City | 8/7/17      | Request |
|                                           |         | Midwest University<br>Milwaukee    | 8/7/17      | Request |
|                                           |         | Rutgers University                 | 8/7/17      | Request |

If you have questions, contact UW-Green Bay at <a href="mailto:cdcp@uwgb.edu">cdcp@uwgb.edu</a>